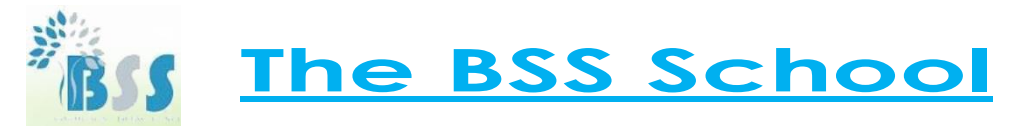

## Manual for Online Admission

Go to the link :

https://50.116.42.106:8443/hrclIRP/ManageSchAdmApplicationFormadminAction.do?method=initializeschadmalllin <u>k</u>

## (the following screen will appear)

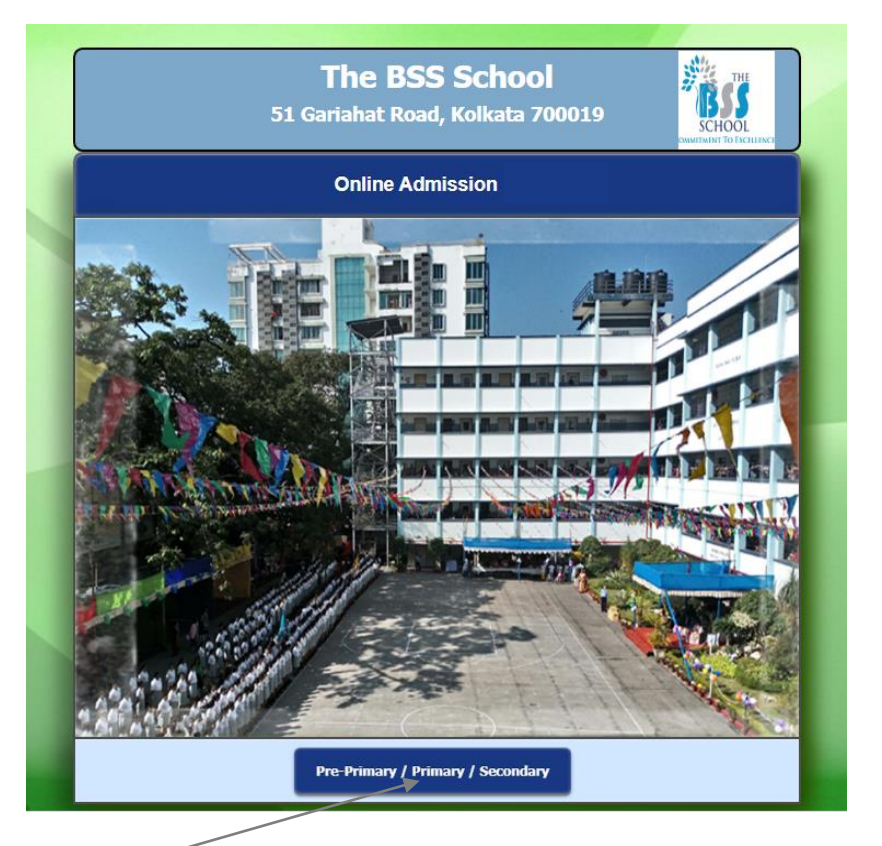

Select "**Primary**" (a new window will open and the following screen will appear)

| Tł<br>51 Garia                                                                                                    | he BSS School<br>ahat Road, Kolkata 700019                                                                                                    |
|----------------------------------------------------------------------------------------------------|----------------------------------------------------------------------------------------------------|
| Online Adm                                                                                                    | nission Availability Dates                                                                                                    |
| Class                                                                                                    | From                                                                                                    |
| Nursery                                                                                                    |                                                                                                    |
| Proceed To Application Form<br>Please Do not Pay the Application Fee for<br>For any payment related Pro<br>Please mention your Login ID, Applicant's | LOG IN TO PORTAL<br>by the second time if the Transaction Amount is Deducted once.<br>bblems kindly email us at "info@thebssschool.com".<br>s Name, Father's Name, Mobile No and The Snapshot of Payment<br>Details |
|                                                                                                    |                                                                                                    |

Select "Proceed To Application Form" (a blank Form will be open as under and you have to fillup the Application Form)

## THE BSS SCHOOL 51 Gariahat Road, Kolkata 700019

| Application Form for Session  Fundances to flow  Fundances to flow  Fundances to flow  Fundances to flow  Fundances to flow  Fundances to flow  Fundances to flow  Fundances to flow  Fundances  Fundances Fundances  Fundances  Fundances Fundances  Fundances  Fundances  Fundances  Fundances  Fundances  Fundances Fundances  Fundances  Fundances  Fundances Fundances Fundances                                                                                                    |                                                                                                    |                                                        |                  |                        |             |                       |          |                                                                                                    |              |                 |      |
|----------------------------------------------------------------------------------------------------|----------------------------------------------------------------------------------------------------|--------------------------------------------------------|------------------|------------------------|-------------|-----------------------|----------|----------------------------------------------------------------------------------------------------|--------------|-----------------|------|
| Verside Christi<br>Rudent's Nume* :<br>Rudent's Nume* :<br>Rudent's Nume*                                                                                                    |                                                                                                    |                                                        |                  | Ар                     | plicatio    | n Form for S          | essi     | on                                                                                                    |              |                 |      |
| Shedesh Nue* : : : : : : : : : : : : : : : : : : :                                                                                                    | Personal Details                                                                                                    |                                                        |                  |                        |             |                       |          |                                                                                                    |              |                 |      |
| Malasen Ta Clase*                                                                                                    | Student's Name*                                                                                                    | :                                                      |                  |                        |             |                       |          |                                                                                                    |              |                 |      |
| Area gaves in backeted contraction   (Lag gaves in backeted contraction)   (Lag gaves in backeted contraction)   (Lag gaves in backet                                                                                                    | Admission To Class                                                                                                    | . : 54                                                 | elect            | <b>v</b>               | DOB* :      |                       |          | Age as on                                                                                                    | -            | : Y M           |      |
| <pre>framework : [ Cont = Madages'   Prevery &amp; Cander'   Prevent as De Student = Madages'   Cont = Madages'   Prevery &amp; Cander'   Prevent as De Student = Madages'   Cont = Madages'   Prevery &amp; Cander'   Prevent as De Student = Madages'   Cont = Madages'   Prevery &amp; Cander'   Prevery &amp; Cander'   Prevery &amp;</pre>                                                                                                    | 10 443                                                                                                    | . 36                                                   |                  |                        |             |                       |          | (As given in Municipal Cer                                                                                                    | rtificate)   |                 |      |
| bicket Pices Pices                                                                                                    | Vernacular*                                                                                                    | : Select                                               | × 1              | Religion*: H           | lumanity    | × (                   |          | Female                                                                                                    | Nationality* | Select          |      |
| Scales Audo, and a charden and school attended:<br>Theme of backets and school attended:<br>Theme of backets and school attended:<br>The school of the Canadhar is a charden attended is<br>The school of the Canadhar is a charden attended is<br>The school of the Canadhar is a charden attended is<br>The school of the Canadhar is a charden attended is a school of the school of the school of the school of the School of the school of the school of th                                                                                                    | Student Picture*                                                                                                    | : Choose                                               | File No file d   | hosen                  | Picture     | size not exceedir     | ng 50 Kl | B may be uploaded.                                                                                                    | Aadhaa       | No.:            |      |
| Texter of the School :Percent as Ex-Reluence: Percent as Ex-Reluence:                                                                                                    | School & Class in y                                                                                                    | which candidate                                        | e is studving at | present :              | -           |                       | -        |                                                                                                    |              |                 |      |
| market provide a skalad at skalad at skalad a                                                                                                    | Name of the Schoo                                                                                                    | ol :                                                   | . is studying ut | present                | c           | ass : Select          |          | Y Parent as I                                                                                                    | Ex-Student   |                 | :    |
| <pre>trainer of rubers and school attended:<br/>Still Gol Manne of School attended:<br/>Still Gol Manne of School Other School Other School Other School Other School Other School Other School School Schoo</pre>                                                                                                    |                                                                                                    |                                                        |                  |                        |             | Jone Contract         |          | , and the second second s | in produit   |                 | • •  |
| Image: Section       Name of Sobbing(s)       Relation       Code No       Age       Class       Section       Name of Sobbool         Statistics       Image: Section       Image: Section       Name of Sobbool       Other School       Other School         Statistics       Image: Section       Image: Section       Image: Section       Image: Section       Other School         Statistics       Image: Section       Image: Section       Image: Section       Image: Section       Image: Section         Statistics       Image: Section       Image: Section       Image: Section       Image: Section       Image: Section         Statistics       Image: Section       Image: Section       Image: Section       Image: Section       Image: Section         Statistics       Image: Section       Image: Section<                                                                                                    | Brothers / sisters o                                                                                                    | f student and s                                        | chool attended   | 1:                     |             |                       |          |                                                                                                    |              |                 |      |
| and Sol Case Name of School Other School   stable of the Candidate :   isside of the Candidate :   isside :   isside :   isside :   isside :   isside :   isside :   isside :   isside :   isside :   isside :   isside :   isside :   isside :   isside                                                                                                    |                                                                                                    |                                                        |                  |                        |             |                       |          |                                                                                                    |              |                 |      |
| eache of the Candidate :<br>libed Group? I (sec:<br>I (sec:<br>I (sec:                                                         | Srl Sel Nam                                                                                                    | ne of Sibling(s)                                       | Relation         | Code No                | Age         | Class                 | Secti    | ion Name of School                                                                                                    |              | Other School    |      |
| each of the Candidet :<br>Biole Group : [Sacc<br>Piperes :<br>Issue Control :<br>Issue Control :<br>I                                                                                                    |                                                                                                    | ie or Sibility(5)                                      |                  |                        | rigu        | Clubb                 |          |                                                                                                    |              |                 |      |
| Block Groups : : Later:      Physical Ingainment II Any :      Rest Details :     Control is      Control is                                                                                                    | Health of the Candid                                                                                                    | date :                                                 |                  |                        |             |                       |          |                                                                                                    |              |                 |      |
| biological and a set of the set of the set o                                                                                                    | Blood Croupt                                                                                                    | 1 Colort                                               |                  | Dhusical Teac          | ninn oct Tf | Amu a                 |          |                                                                                                    |              |                 |      |
| Makery Minnes 1                                                                                                    | Blood Group*                                                                                                    | Select                                                 | ~                | Physical Imp           | airment Ir  | Any :                 |          | ***                                                                                                    |              |                 |      |
| ddez Cetili :<br>testdenial Address :<br>testdenial Address :<br>testden                                                                                                    | ristory of liness                                                                                                    |                                                        |                  |                        |             | Plajor Op             | peration | n Ir Any :                                                                                                    |              |                 |      |
| seidential Address" :                                                                                                    | Address Details :                                                                                                    |                                                        |                  |                        |             |                       |          |                                                                                                    |              |                 |      |
| teadedmin Address * : City * : Gent * : City * : Gent * : Gent * : Gent * :                                                                                                    |                                                                                                    |                                                        |                  |                        |             |                       |          |                                                                                                    | anta et No   |                 |      |
| betrict" : CECT V Inter # : CELT V Inter # : CELT V INTER # : CELT V INTER # : CELT V INTER                                                                                                    | Residential Address                                                                                                    | s* :                                                   |                  |                        |             |                       | Pin* :   |                                                                                                    | (SMS)*       |                 |      |
| Aster:                                                                                                    |                                                                                                    |                                                        | <u> </u>         |                        |             |                       |          |                                                                                                    |              |                 |      |
| maximic remum source"                                                                                                    | District*                                                                                                    | :                                                      |                  |                        |             | A                     | rea* :   |                                                                                                    | City* :      | Select          |      |
| <pre>statest is</pre>                                                                                                    | Distance From Scho                                                                                                    | : "100                                                 | SELECT           |                        |             | ~                     | _        |                                                                                                    |              |                 |      |
| <pre>starbor's Details :  tabler's Details :  tabler's Details :  tables Know * :</pre>                                                                                                    | Parents*                                                                                                    | BOTH                                                   |                  | ~                      |             |                       |          |                                                                                                    |              |                 |      |
| ather's Name* :<br>Pether's DOP* : Blocd Group & SECT<br>Academic Qualification* :<br>SECT<br>Company Name :<br>Academic Qualification* :<br>SECT<br>Company Name :<br>Address :<br>Stater *<br>Stater *<br>Stater                                                                                                    | Father's Details :                                                                                                    |                                                        |                  |                        |             |                       |          |                                                                                                    |              |                 |      |
| <pre>ivelpht (tog) :</pre>                                                                                                    | Father's Name *                                                                                                    | :                                                      |                  |                        |             |                       |          | Father's DOB*                                                                                                    | :            |                 |      |
| <pre>ream.ream.ream.ream.ream.ream.ream.ream.</pre>                                                                                                    | Weight (Va)                                                                                                    |                                                        |                  | Height                 |             |                       |          | Black Court                                                                                                    | •            |                 |      |
| Address for the file of the file of the fi                                                                                                    | weight (Kg)                                                                                                    |                                                        |                  | (Cm)                   | •           |                       |          | Blood Group*                                                                                                    | • SELECT     |                 |      |
| <pre>chool : College : Occupation / Designation : SELCT  company Name : Address : company Name : Address : company Name : Noter's Dotals  tother's Dotals  tother's Dotals  tother's Name* : Mother's Dots* : SELCT  company Name : SELCT  company Name : SELCT  company</pre>                                                                                                    | Aadhaar No.*                                                                                                    | :                                                      |                  |                        |             |                       |          | Academic Qualification*                                                                                                    | SELECT       |                 |      |
| Company Name :                                                                                                    | School                                                                                                    | :                                                      |                  | College                | :           |                       |          | Occupation / Designation                                                                                                    | SELECT       |                 |      |
| Company Name : Address :<br>toble * : Choose File No flucture Choose File No flucture Choose File No flu                                                                                                    |                                                                                                    |                                                        |                  |                        |             |                       |          |                                                                                                    |              |                 |      |
| sobile * : : E-mail * :   sobile * : : Choose File No flucerer Choose File No flucerer Choose File No flucere                                                                                                    | Company Name                                                                                                    | :                                                      |                  | Address                | :           |                       |          |                                                                                                    |              |                 |      |
| doble * : Phone : E-mail * !   Picture* : Choose Fix No flocow Pick Pick Pick Pick Pick Pick Pick Pick                                                                                                    |                                                                                                    |                                                        |                  |                        |             |                       |          |                                                                                                    |              |                 |      |
| htture* : Choose File No functions   tother's Datalis     tother's Name*      Petter Annual Income* :   tother's Name*   Petter Annual Income* :   tother's Name*   Petter Annual Income* : Conception / Designation in State Conception / Designation in State Conception / D                                                                                                    | Mobile *                                                                                                    | :                                                      |                  | Phone                  | :           |                       |          | E-mail *                                                                                                    | :            |                 |      |
| tother's Datalls tother's Datalls tother Datalls tother Datalls tothe                                                                                                    | Picture* :                                                                                                    | Choose File                                            | No fiosen        | Picture size uploaded. | a not excee | ding 50 KB may t      | be       | Father Annual Income*                                                                                                    | :            |                 |      |
| Jother's Ratell<br>Sother's Ratell's<br>Sother's Ratell's<br>Sother's Name* :<br>Height<br>Height<br>Heigh |                                                                                                    |                                                        |                  |                        |             |                       |          |                                                                                                    |              |                 |      |
| Addher's Name* Mother's DOB*   Weight (Kg) :   Liddhar No.* :   Blood Group* :   School :   College :   Company Name :   Address :   Company Name :   Company Name :   Conception / Designation : :   School :   Company Name :   Company Name :   Company Name :   Conception / Designation : :   School :   Conception / Designation : :   School :   Phone :   School :   Conception / Designation : :   School :   School : </th <th>Mother's Details</th> <th></th> <th></th> <th></th> <th></th> <th></th> <th></th> <th></th> <th></th> <th></th> <th></th>                                                                                                    | Mother's Details                                                                                                    |                                                        |                  |                        |             |                       |          |                                                                                                    |              |                 |      |
| Product stands   *   Medght (Kg)   *   Medght (Kg)   *   Medght (Kg)   *   School   *   *   *   *   *   *   *   *   *   *   *   *   *   *   *   *   *   *   *   *   *   *   *   *   *   *   *   *   *   *   *   *   *   *   *   *   *   *   *   *   *   *    *   *   *   *   *   *   *   *   *   *   *   *   *   *   *   *   *   *   *   *   *   *   *   *   *   *   *   *   *   *   *   *   *   *   *   *   *    *   *                                                                                                    | Mother's Name                                                                                                    |                                                        |                  |                        |             |                       |          | Mather's DOR                                                                                                    |              |                 |      |
| <pre>weigin (vp) :</pre>                                                                                                    | Matche frank                                                                                                    |                                                        |                  | Height                 |             |                       |          | Houler's DOB                                                                                                    | •            |                 |      |
| Academic Qualification* : [SELECT   cohool   company Name   company Name   company                                                                                                    | weight (Kg)                                                                                                    |                                                        |                  | (Cm)                   | •           |                       |          | Blood Group*                                                                                                    | * SELECT     |                 |      |
| School : College : Occupation / Designation : [SELECT   Company Name :   icompany Name : Phone : E-mail * :   Phone :   icompany Name : Phone : E-mail * :   Phone :   icompany Name : Phone : E-mail * :   Phone :   icompany Name : Phone : E-mail * :   Phone :   icompany Name : Guardian*: Guardian*:   Occupation / Designation :   icompany Name : Guardian*: Guardian*:   Occupation / Designation :   icompany Name : Occupation / Designation : School :   Occupation / Designation :   icompany Name : Occupation / Designation : School :   Interver:   interver: Occupation / Designation : School :   Occupation / Designation :   icompany Name : Occupation / Designation : School :   Interver: Interver:                                                                                                    | Aadhaar No.*                                                                                                    | :                                                      |                  |                        |             |                       |          | Academic Qualification*                                                                                                    | SELECT       |                 |      |
| Company Name : Address :<br>foloble * : Phone : E-mail * :<br>foloble * : Choose File 1to function<br>Phone (0) : Cocupation / Designation : SELECT<br>mail* :<br>foloble * :<br>foloble * :<br>f                                                                                                    | School                                                                                                    | :                                                      |                  | College                | :           |                       |          | Occupation / Designation                                                                                                    | SELECT       |                 |      |
| company Name :   idoble :   idoble :   Phone :   Picture* :   Choose File No flue.come   uploaded.     Mother Annual Income*   idoble   idoble <th></th> <th></th> <th></th> <th></th> <th></th> <th></th> <th></th> <th></th> <th></th> <th></th> <th></th>                                                                                                    |                                                                                                    |                                                        |                  |                        |             |                       |          |                                                                                                    |              |                 |      |
| toble * : : : Phone : : E-mail * : : : : : : : : : : : : : : : : : :                                                                                                    | Company Name                                                                                                    | :                                                      |                  | Address                | :           |                       |          |                                                                                                    |              |                 |      |
| <pre>voole * : Prone : Prone : Prone : E-mail * :</pre>                                                                                                    |                                                                                                    | -                                                      |                  | at                     |             |                       |          |                                                                                                    | - [          |                 |      |
| Picture* : Choose File No Function     Innual Family Income*:     Guardian's Datalis (Other Than Parents)     autoin's Datalis (Other Than Parents)     autoin's Datalis (Other Than Parents)     autoin's Datalis (Other Than Parents)     autoin's Datalis (Other Than Parents)     autoin's Datalis (Other Than Parents)     autoin's Datalis (Other Than Parents)     autoin's Course file No File No     autoin's Datalis (Other Than Parents)     autoin's Course file No File No     autoin's Datalis (Other Than Parents)     autoin's Datalis (Other Than Parents)     autoin's Datalis (Other Than Parents)     autoin's Datalis (Other Than Parents)     autoin's Datalis (Other Than Parents)     autoin's Course file No File No     autoin's Course file No File No     autoin's Course file No File No     autoin's Course file No File No     autoin's Course file No File No     autoin's Course file No File No     autoin's Course file No File No     autoin's Course file No File No     autoin's Course file No File No     autoin's Course file No File No     autoin's Course file No     autoin's Course file No     autoin's Course file No     autoin's Course file No     autoin's Course file N                                                                                                    | Mobile *                                                                                                    |                                                        |                  | Phone<br>Dicture aize  | :           | ding 50 KB may b      |          | E-mail *                                                                                                    | •            |                 |      |
| nnual Family Income* :                                                                                                    | Picture* :                                                                                                    | Choose File                                            | No fiosen        | uploaded.              | not exceed  | ung oo ko may i       |          | Mother Annual Income*                                                                                                    | :            |                 |      |
| nnual Family Income* :<br>ardian 's Details (Other Than Parents)<br>alationals*: SELECT v<br>alationals*: SELECT v<br>Guardian's Name :<br>School :<br>School :<br>School :<br>School :<br>SELECT ·<br>Occupation / Designation :<br>SELECT ·<br>Occupation / Designation :<br>SELECT ·<br>Office Address :<br>Dhone (O) :<br>Phone (O) :<br>Phone (D) :<br>Phone (D) :<br>Phone                                                                                                    |                                                                                                    |                                                        |                  |                        |             |                       |          |                                                                                                    |              |                 |      |
| ardian's Details (Other Than Parents)  sistionalp*  iscademic iscademic iscalemic iscalemic isca                                                                                                    | Annual Family Inco                                                                                                    | me* :                                                  |                  |                        | Guard       | dian*: SELECT         |          |                                                                                                    |              | ~               |      |
| elationalp* :<br>cademic<br>scalemic<br>scalemic<br>sc                                                                                             | uardian's Details ((                                                                                                    | Other Than Pare                                        | ents)            |                        |             |                       |          |                                                                                                    |              |                 |      |
| cademic<br>usiFication<br>ollege<br>i SELECT<br>ompany Name<br>i SELECT<br>ompany Name<br>i SELECT<br>ompany Name<br>i SELECT<br>office Address :<br>Phone (0) :<br>Picture :<br>Choose File No file choose<br>i Subrit<br>Picture :<br>Choose File No file choose<br>i Select<br>Picture :<br>Choose File No file choose<br>i Select<br>Picture :<br>Choose File No file choose<br>i Select<br>Picture :<br>Choose File No file choose<br>i Select<br>Picture :<br>Phone (0) :<br>Phone (0) :                                                                                                    | Relationsip*                                                                                                    | 1                                                      |                  |                        |             |                       |          | Guardian's Name                                                                                                    | 1            |                 |      |
| ollege : Occupation / Designation : SELECT<br>ompany Name : Office Address : Office Address : Phone (0) :<br>mail* : Phone (0) : Phone (0) : Phone (0) : Choose File No file choose file No file choose file No file choose file No.* : Occupation / Designation : Choose File No file choose file choose file No.* : Phone (0) : Phone (0) : Phone (R) : Occupation / Designation : Occupation / Designation : Occupation : Occupation : Occupation : Occupation : Occupation : Occupation : Occupation : Occupation : Occupation : Occupation : Occupation : Occupation : Occupation : Occupation : Occupation                                                                                                    | Academic<br>Qualification                                                                                                    | : SELECT                                               |                  | ~                      |             |                       |          | Schoo                                                                                                    | al :         |                 |      |
| ompany Name :<br>oblie* :<br>mail* :<br>phone (0) :<br>Picture :<br>Picture                                                                                                    | College                                                                                                    | 1                                                      |                  |                        |             |                       |          | Occupation / Designation                                                                                                    | I SELECT     |                 |      |
| ompany Name  Company Name  Com                                                                                                    |                                                                                                    |                                                        |                  |                        |             |                       |          |                                                                                                    |              |                 |      |
| obile* imail*  Phone (0) : Picture : Picture :                                                                                                    | Company Name                                                                                                    | 1                                                      |                  |                        |             |                       |          | Office Addres                                                                                                    | IS 1         |                 |      |
| mall* 1 Picture 1 Picture                                                                                                    | 1obile*                                                                                                    |                                                        |                  |                        |             |                       |          | Phone (C                                                                                                    |              |                 | -    |
| esidential Address : Guardian Annual Income® ; Guardian Annual Income® ; Guardian Annual Income (0) ; Guardian Annual Income (0) ; Gu                                                                                                    | -mail*                                                                                                    | 1                                                      |                  |                        |             |                       |          | Pictur                                                                                                    | e: Choose    | File No file ch | osen |
|                                                                                                    |                                                                                                    |                                                        |                  |                        |             |                       |          |                                                                                                    |              |                 |      |
| Intact Persons (In case of Emergency) ame*  ame*  bills No.*  ctor Name*  bills No.*  ctor Name*  phone (0) :  Phone (0) :  Phone (R) :  Phone (R) : Phone (R) :  Phone (R) :                                                                                                    | Residential Address                                                                                                    | 1                                                      |                  |                        |             |                       |          | Guardian Annual Income                                                                                                    | • I          |                 |      |
| Intact Persons (In case of Emergency) ame*  I  Relation* I  Phone (0) I  Phone (0)                                                                                                    |                                                                                                    |                                                        |                  |                        |             |                       |          |                                                                                                    |              |                 |      |
| nhact Persons (In case of Emergency) ame                                                                                                    |                                                                                                    |                                                        |                  |                        |             |                       |          |                                                                                                    |              |                 |      |
| ame" i cobile No.* i cobile No.* i cobile No                                                                                                    | ontact Persons (In                                                                                                    | case of Emerge                                         | mcy)             |                        |             |                       |          |                                                                                                    |              |                 |      |
| priorie (v) : Priorie (v) : Priori                                                                                                    | Name*<br>Mobile No *                                                                                                    |                                                        |                  |                        |             | Relation <sup>1</sup> |          | 1                                                                                                    | Dharr        | (B) :           |      |
| obile No.* 1 Phone (0) 1 Phone (R) 1  now Interest in thers(Languages/Sports/Other Activities) that would you like your child grow up to be? pin Details  rgin Type 1 SELECT VLogin Id 1 Password 1  Submit MoTHER MOBILE MOTHER EMAIL MOTHER EMAIL                                                                                                    | Doctor Name*                                                                                                    |                                                        |                  |                        |             | Phone (U              |          |                                                                                                    | Phone        |                 |      |
| hterst in<br>thers(Languages/Sports/Other Activities) *<br>hat would you like your child grow up to be?<br>gin Details<br>rgin Type * SELECT V Login Id * Password *<br>Select Submit                                                                                                    | Mobile No.*                                                                                                    | :                                                      |                  |                        |             | Phone (O              | ):       |                                                                                                    | Phone        | (R) :           |      |
| ow incress in incress in incress in incress in increases (Sporta/Other Activities) 1 increases in Brief)* and the would you like your child grow up to be? increases in Brief)* and Details and Details and Detail                                                                                                    |                                                                                                    |                                                        |                  |                        |             |                       |          |                                                                                                    |              |                 |      |
| hat would you like your child grow up to be? ,<br>gin Details<br>gin Type 1 SELECT V Login Id 1 Password 1<br>FATHER MOBILE<br>FATHER MOBILE<br>MOTHER EMAIL                                                                                                    |                                                                                                    |                                                        |                  |                        |             |                       |          |                                                                                                    |              |                 |      |
| xpress in Brief)* gin Details gin Type i SELECT VLogin Id FATHER MOBILE FATHER MOBILE MOTHER MOBILE MOTHER MOBILE MOTHER EMAIL                                                                                                    | ihow Interest in<br>Others(Languages/S                                                                                        | sports/Other A                                         | ctivities)       |                        |             |                       |          |                                                                                                    |              |                 |      |
| gin Details  sgin Type 1 SELECT  FATHER MOBILE FATHER EMAIL MOTHER EMAIL MOTHER EMAIL                                                                                                    | Show Interest in<br>Others(Languages/S<br>What would you like                                                                 | Sports/Other Ad                                        | w up to be?      |                        |             |                       |          |                                                                                                    |              |                 |      |
| sgin Type 1 SELECT Login Id 1 Password 1 SELECT SELECT SUbmit                                                                                                    | how Interest in<br>Others(Languages/S<br>Vhat would you like<br>Express in Brief)*                                            | Sports/Other Ad                                        | w up to be?      |                        |             |                       |          |                                                                                                    |              |                 |      |
| gen type i seleci<br>Seleci<br>FATHER MOBILE<br>MOTHER MAIL<br>MOTHER MAIL                                                                                                    | ihow Interest in<br>Ithers(Languages/S<br>Vhat would you like<br>Express in Brief)*                                           | Sports/Other Ad                                        | w up to be?      |                        |             |                       |          |                                                                                                    |              |                 |      |
| FATHER MOBILE<br>MOTHER MOBILE<br>MOTHER EMAIL                                                                                                    | ihow Interest in<br>Others(Languages/S<br>What would you like<br>Express in Brief)*<br>ogin Details                           | Sports/Other A                                         | w up to be? ;    | 1                      |             |                       |          | <b>.</b>                                                                                                    |              |                 |      |
|                                                                                                    | ihow Interest in<br>thers(Languages/S<br>Vhat would you like<br>Express in Brief)*<br>ogin Details<br>Login Type :            | Sports/Other Ai<br>your child grou<br>SELECT<br>SELECT | w up to be? 1    | Login Id               | 1           |                       |          | Password :                                                                                                    |              |                 |      |
|                                                                                                    | ihow Interest in<br>Ithers(Languages/L<br>Vhat would you like<br>Express in Brief)*<br>ogin Details<br>.ogin Type 1           | Sports/Other Ar                                        | w up to be?      | Login Id               | 1           |                       |          | Password :                                                                                                    |              |                 |      |
|                                                                                                    | how Interest in<br>thers(Languages/!<br>/hat would you like<br>Express in Brief) <sup>or</sup><br>ogin Details<br>ogin Type 1 | Sports/Other Ai                                        | w up to be?      | Login Id               | ı<br>S      | ubmit                 |          | Password :                                                                                                    |              |                 |      |

♦ Fill-up this Form with 'Login Details' → "Submit"

♦ After successful submission of the above 'Application Form' the following screen will appear → Select "Login To Portal" → (A online payment gateway will open and you have to pay Rs.500/-as 'Registration Fee').

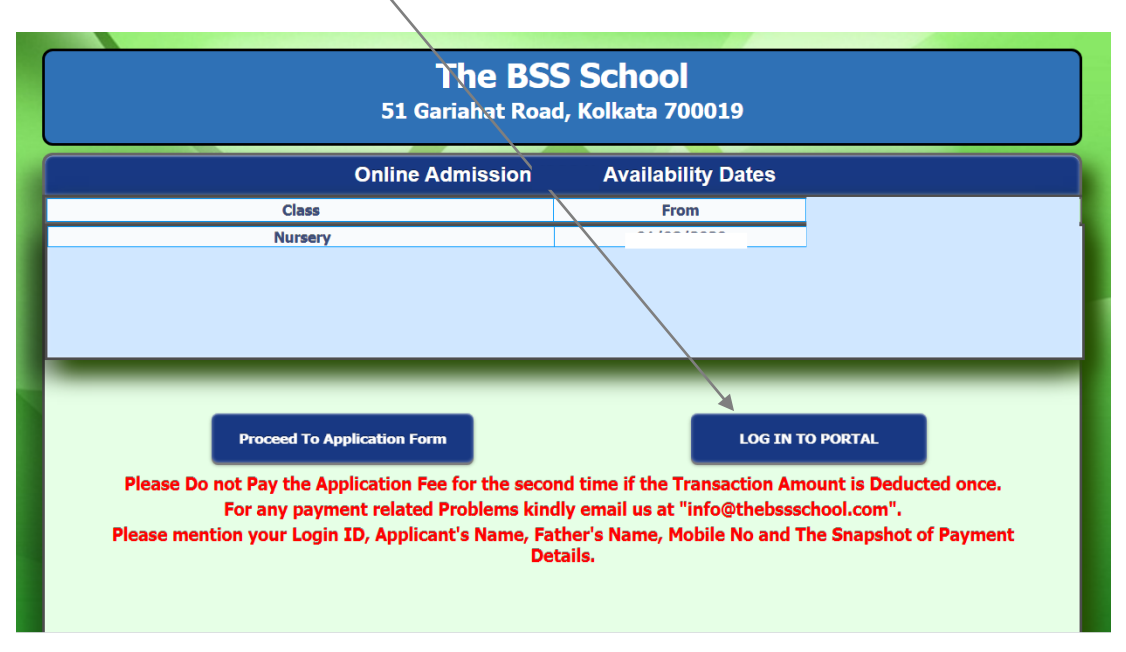

After successful payment of the above Rs.500/-('*Registration Fee*') you have to login with your 'Username' & 'Password'. (*the following screen will appear*)

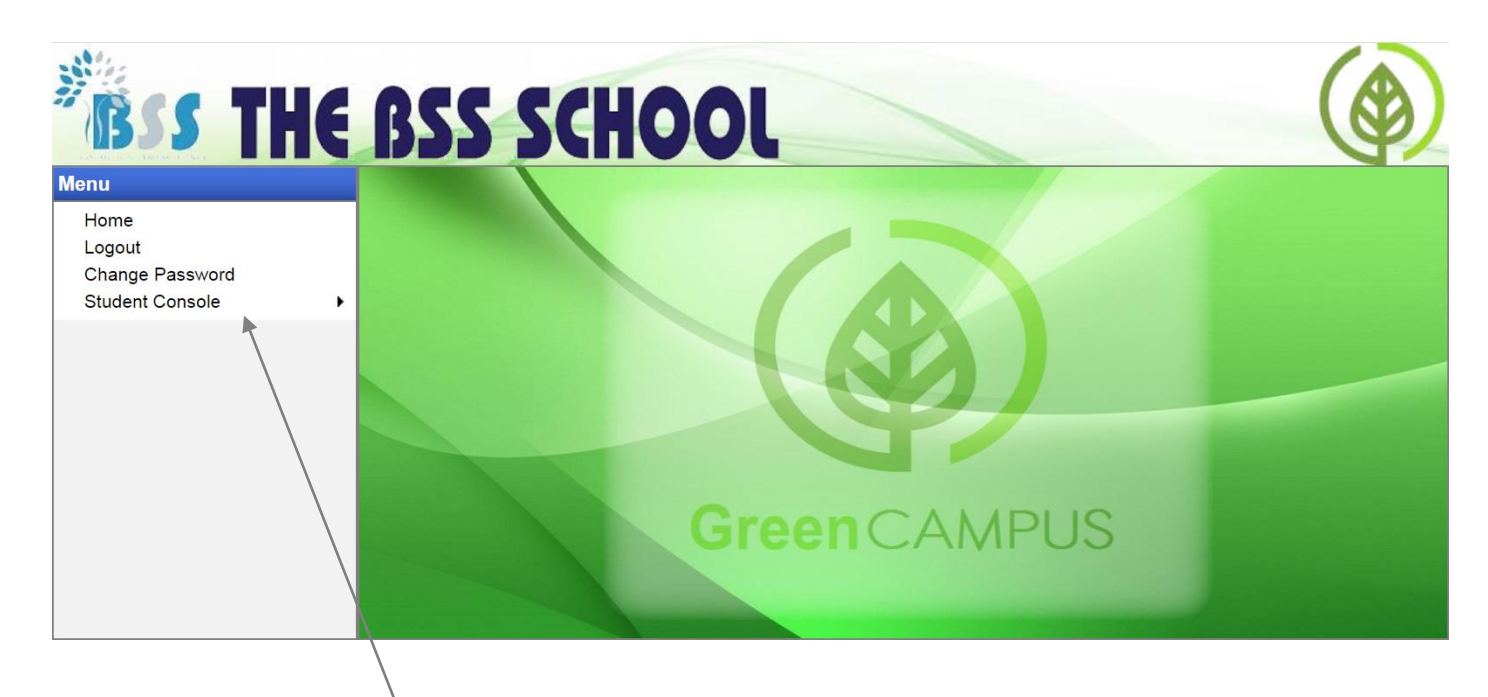

Select "Student Console"  $\rightarrow$  "Parent Documents Upload" (you have to upload the specified documents as mentioned).

• We will verify your documents and you can get an interview date in your mobile number.

After successful interview is done and final selection you can get message for payment the "Admission Fees". So to the student's portal, login with your 'Username' & 'Password'. (the following screen will appear)

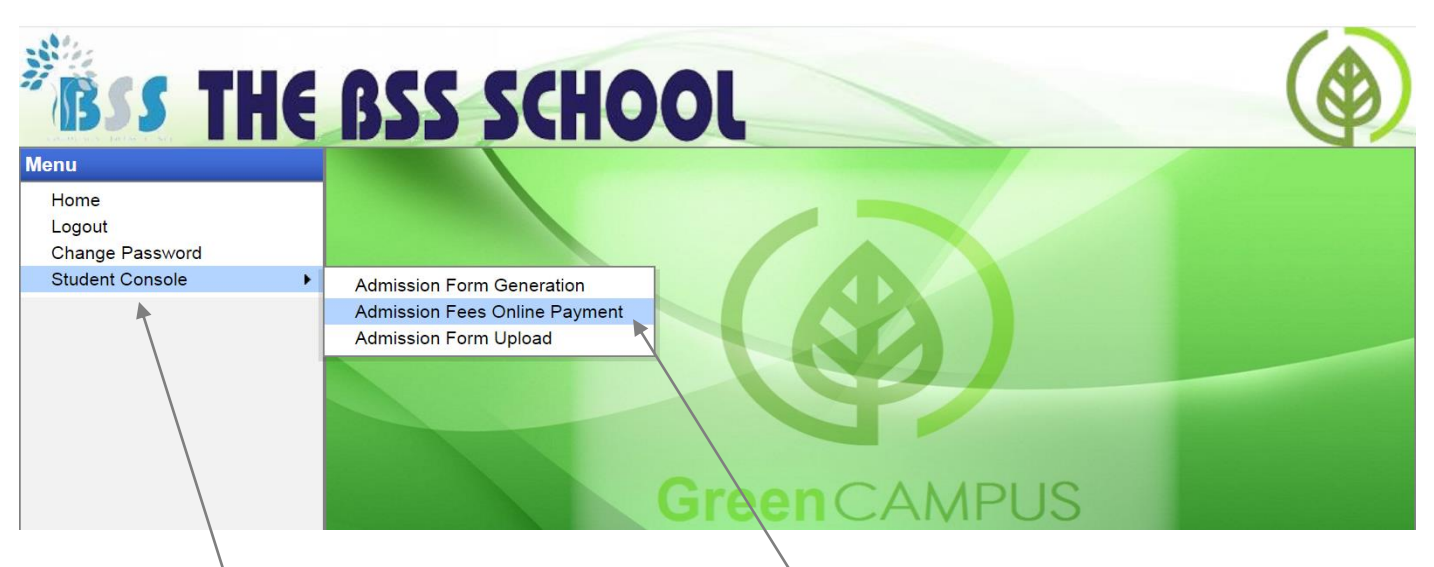

Select "<u>Student Console</u>" → "<u>Admission Fees Online Payment</u>"

(the following screen will appear)

| Admission Fees and Fees for 1st Three<br>Months (In Rupees) | xxxxxxx     |          |
|-------------------------------------------------------------|-------------|----------|
| Total Amount (In Rupees)                                    | xxxxxxx     |          |
|                                                             | Make Paymer | nt Close |

♦ Total 'Admission Fees' with 1<sup>st</sup> three months fees will appear here  $\rightarrow$  Click on "<u>Make</u>

**<u>Payment</u>**" (a online payment gateway will be open and make payment like other online payment).

After the above 'Admission Fees' payment go to the student's portal, login with your 'Username' & 'Password'. (the following screen will appear)

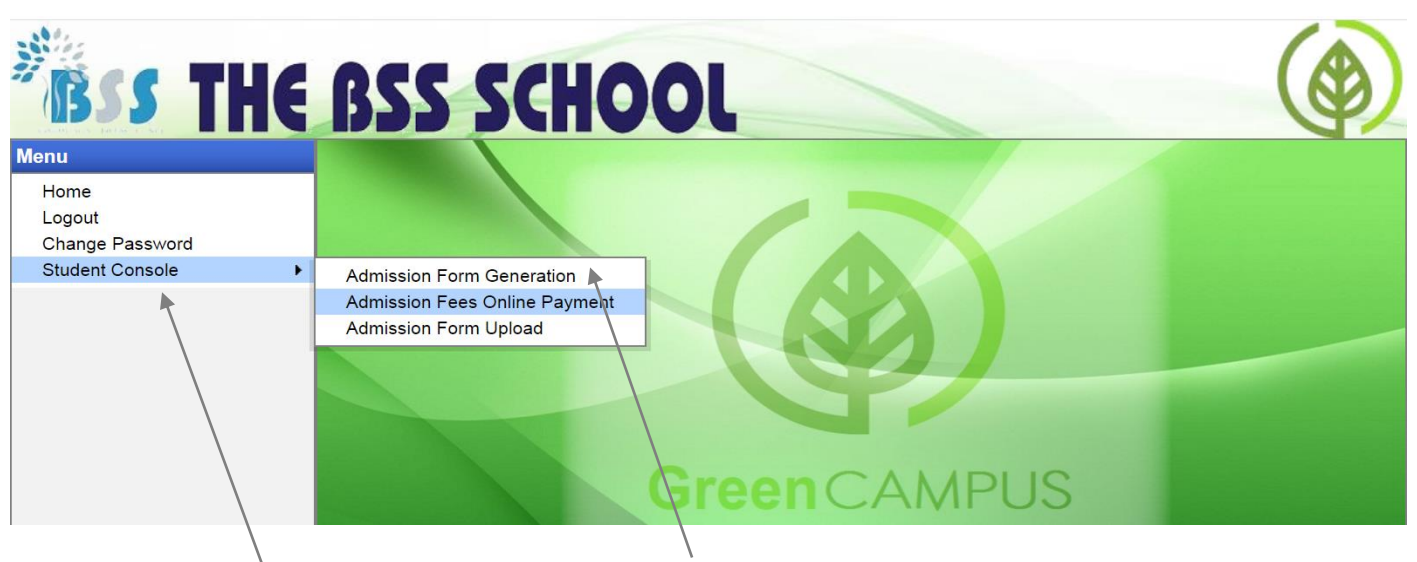

Select "<u>Student Console</u>" → "<u>Admission Form Generation</u>"(the following screen will appear)

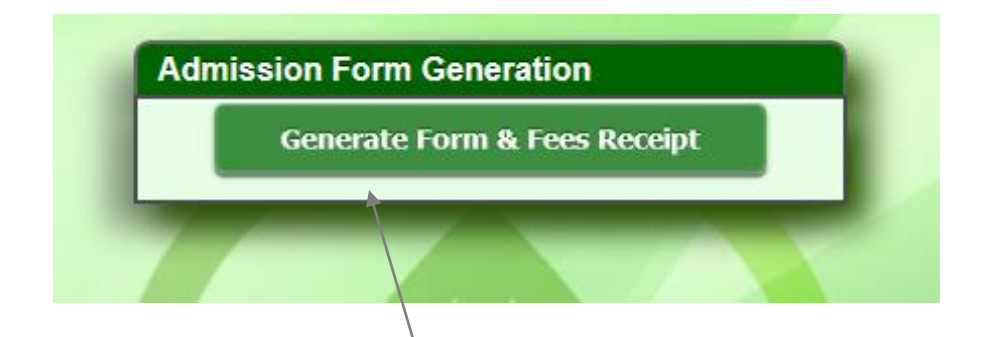

♦ Download the Admission Form & Fees Receipt → Print the Admission Form → Signature by Parent on the Admission Form → Finally upload the Admission Form in the portal in the following way.

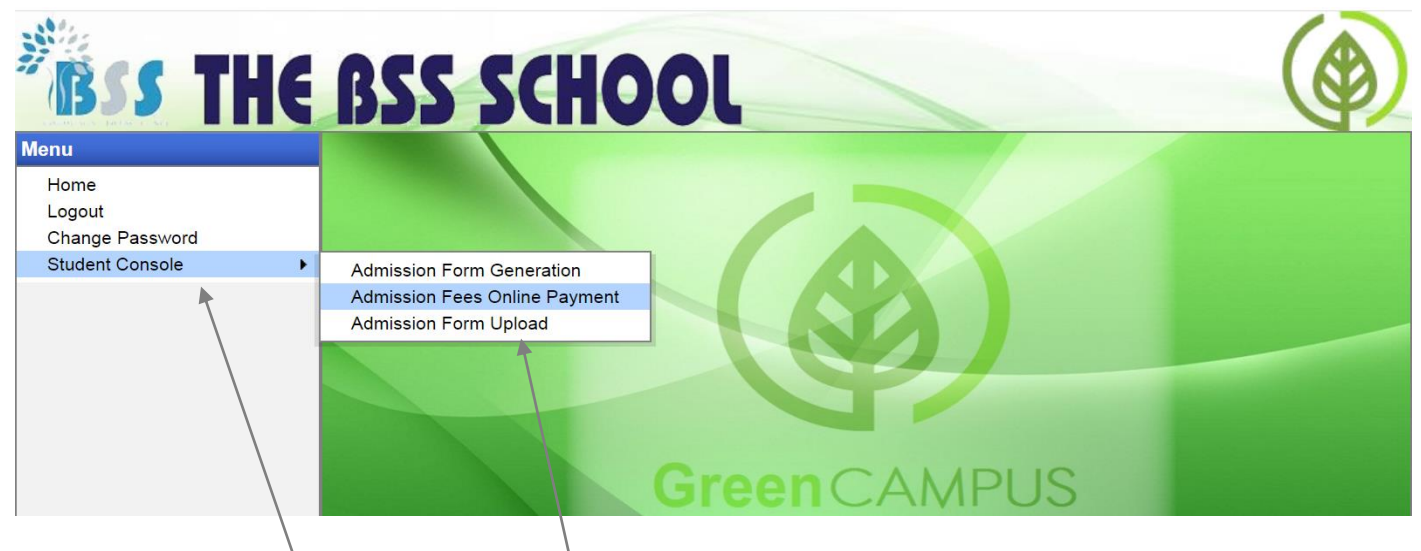

- Select "Student Console" → "Admission Form Upload"
- ♦ Upload the signed Application Form & the admission process will be completed.

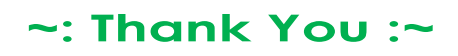